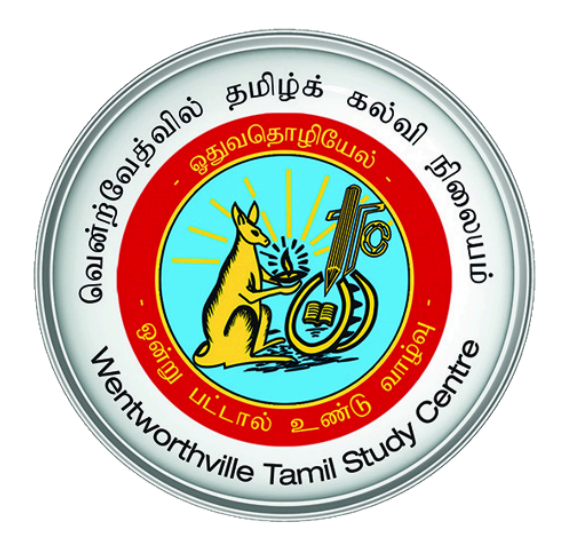

# Student Management System User Guide for Parents

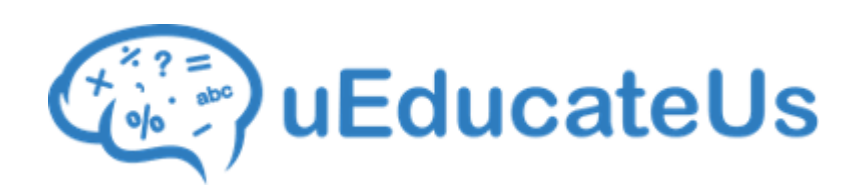

#### வென்ற்வேத்வில் தமிழ்க் கல்வி நிலையம் WENTWORTHVILLE TAMIL STUDY CENTRE INC.

This document provides parents with a detailed guide on how to access, update and view WTSC's online Student Management System (SMS) - *uEducateUs*.

uEducateUs can be accessed through the following methods.

- 1. <u>Web Access (access using a computer/laptop/tablet)</u>
- 2. <u>uEducateUs Mobile App (iPhone/Android)</u>
- 3. KIOSK access (iPads located in WTSC premises)

#### NOTES:

- Before using this guide and the online SMS system, you should have received an email from uEducateUs containing your access details. Each parent is eligible to access the system and should receive individual access details to their respective email addresses. If you haven't received the email, contact WTSC admin staff at one of our campuses during School operation hours.
- 2. Using the Mobile App, you will NOT be able to update parent's/ student's details. To update those details, please use Web Access.

## **ACCESS DETAILS**

Following snapshot shows a sample of the welcome email you will receive from the uEducateUs (SMS) system with access details.

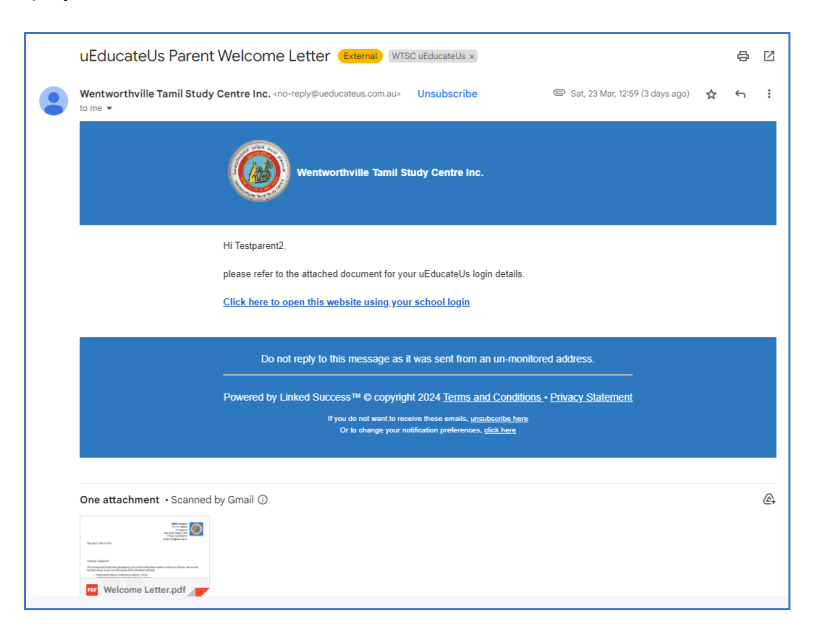

A PDF file attached with the email (see below sample) contains the access details (username and password)

| MRPS Campus<br>117-131 Meteila<br>Toongabbie<br>New South Wales, 2146<br>Phone: Vol19194874<br>Email Address: info@wtsc.org.au                                                                                                    |  |
|----------------------------------------------------------------------------------------------------|--|
| Tuesday 26 March 2024                                                                                                    |  |
|                                                                                                    |  |
| Greetings Testparent2,                                                                                                    |  |
| This correspondence has been generated by your school's uEducateUs system to advise you that your user account<br>has been set up, so you now have access to the information relating to:                                                                                          |  |
| TestStudentFirstName TestStudentLastName - Kinder     TestStudentFirstName2 TestStudentLastName2 - Year 8                                                                                                    |  |
| The simplest way to access the uEducateUs system is to install the uEducateUs Mobile application on your<br>internet enabled phone or tablet.                                                                                                    |  |
| The uEducateUs Mobile application is available for both Apple and Android devices from the relevant app store.                                                                                                    |  |
| Your uEducateUs Login Details     Username:      Password:                                                                                                    |  |
| You can check the box to remember me on your device. PIN login can also be setup via the your profile section. Both<br>remember me and PIN options will allow you quicker and easier access on all future logins.                                                                  |  |
| Full details can be obtained by reading the following How To document: <u>Installing the mobile application</u><br>Please pay particular attention to the section on enabling PUSH notifications on your mobile device.                                                            |  |
| ATTENTION:<br>• Search and download "uEducateUs Mobile"(not the "uEducateUs" app) in your phones to setup mobile app access<br>• Use the web access (link provided below) to review and update parent and student details. This task cannot be<br>performed through the mobile app |  |
| Alternately, you can access the uEducateUs system on a computer by launching any up-to-date web browser and visiting the following web address: <a href="https://wtsc.ueducateus.com.au/">https://wtsc.ueducateus.com.au/</a>                                                      |  |
| Enter your username and password when prompted.                                                                                                    |  |
| Note: PIN access is only available on mobile devices, not computers.                                                                                                    |  |

# WEB ACCESS

1. Using a web browser (e.g. Chrome/Edge), access uEducateUs WTSC Portal for the Student Management System <u>https://wtsc.ueducateus.com.au/login</u>

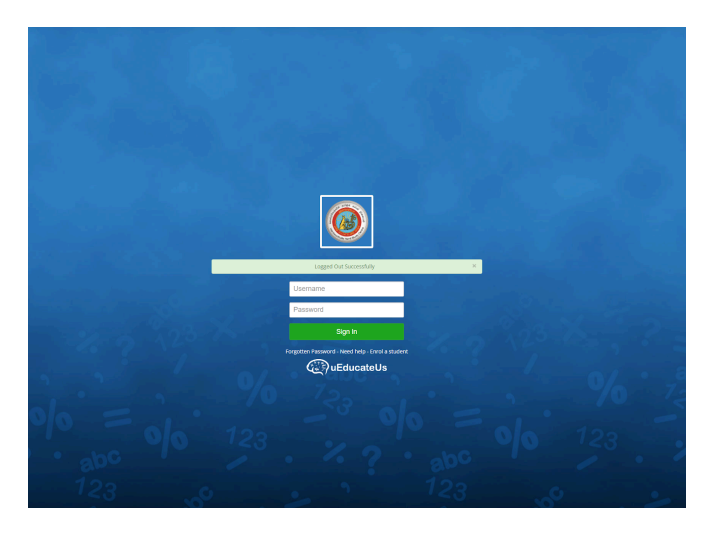

2. Use your login credentials provided in the welcome email and login, navigate to the main dashboard using the menu on the left.

| ≡ ©uEducateU                                                                                                    | <u>ا</u>                    |                      | ,            | r en en en en en en en en en en en en en      |                                         |                              |                               | r                            | r             | <b>0 ★</b> Q            | 😧 🛔 Testparent            |
|----------------------------------------------------------------------------------------------------|-----------------------------|----------------------|--------------|-----------------------------------------------|-----------------------------------------|------------------------------|-------------------------------|------------------------------|---------------|-------------------------|---------------------------|
|                                                                                                    | O Your Notificatio          | ns                   |              |                                               |                                         |                              |                               |                              |               |                         | Mark a                    |
|                                                                                                    | Unread Read All             |                      |              |                                               |                                         |                              |                               |                              |               |                         |                           |
|                                                                                                    |                             |                      |              |                                               |                                         |                              |                               |                              |               |                         | C Cear Filter R           |
|                                                                                                    | Mark selected as read       |                      |              |                                               |                                         |                              |                               |                              |               |                         | Number of notifica        |
|                                                                                                    | <ul> <li>Title</li> </ul>   |                      |              |                                               |                                         |                              |                               |                              |               | v Time                  |                           |
|                                                                                                    | You have no notification    | 5                    |              |                                               |                                         |                              |                               |                              |               |                         |                           |
| Ny Children                                                                                                    |                             |                      |              |                                               |                                         |                              |                               |                              |               |                         |                           |
| <ul> <li>My Enrolments</li> </ul>                                                                                                    |                             |                      |              |                                               |                                         |                              |                               |                              |               |                         |                           |
| My Qualifications                                                                                                    |                             |                      |              |                                               |                                         |                              |                               |                              |               |                         |                           |
|                                                                                                    |                             |                      |              |                                               |                                         |                              |                               |                              |               |                         |                           |
| Newsletters                                                                                                    |                             |                      |              |                                               |                                         |                              |                               |                              |               |                         |                           |
| Communication                                                                                                    | •                           |                      |              |                                               |                                         |                              |                               |                              |               |                         |                           |
| Overviews                                                                                                    |                             |                      |              |                                               |                                         |                              |                               |                              |               |                         |                           |
| Apporting                                                                                                    |                             |                      |              |                                               |                                         |                              |                               |                              |               |                         |                           |
| Curriculum                                                                                                    |                             |                      |              |                                               |                                         |                              |                               |                              |               |                         |                           |
| Diary                                                                                                    |                             |                      |              |                                               |                                         |                              |                               |                              |               |                         |                           |
| Achievements                                                                                                    |                             |                      |              |                                               |                                         |                              |                               |                              |               |                         |                           |
| Help & Resources                                                                                                    |                             |                      |              |                                               |                                         |                              |                               |                              |               |                         |                           |
| v1.38                                                                                                    |                             |                      |              |                                               |                                         |                              |                               |                              |               |                         |                           |
|                                                                                                    |                             |                      |              |                                               |                                         |                              |                               |                              |               |                         |                           |
|                                                                                                    | 21                          | Thursday March, 2024 |              | Favourite It!<br>Finding yourself visiting ce | tain pages often? You can set           | nd manage Favourites         | by clicking on the Star 🖈 but | ion at the top of the screer |               |                         |                           |
|                                                                                                    |                             | 11:51:07 AM          |              | 9                                             |                                         |                              |                               |                              |               |                         |                           |
| A Hume                                                                                                    | Latest unread notifications |                      | View All (0) | March 2024                                    |                                         |                              | Month Week I                  | aw Today <                   | >             |                         | + Create                  |
| Wy Children                                                                                                    | No unread notifications     |                      |              |                                               |                                         |                              |                               |                              |               |                         |                           |
|                                                                                                    |                             |                      |              | Sun                                           | Mon                                     | 24                           | ue                            | Wed                          | Inu           | m                       | Sat                       |
| My Qualifications                                                                                                    |                             |                      |              |                                               |                                         |                              |                               |                              |               |                         |                           |
|                                                                                                    |                             |                      |              |                                               | 3                                       | 4                            | 5                             | 6                            | 7             |                         | 8                         |
|                                                                                                    |                             |                      |              |                                               |                                         |                              |                               |                              |               |                         |                           |
|                                                                                                    |                             |                      |              |                                               | 10                                      | 11                           | 12                            | 12                           | 14            | 15                      | 5                         |
|                                                                                                    |                             |                      |              |                                               |                                         |                              |                               |                              |               |                         |                           |
|                                                                                                    |                             |                      |              |                                               |                                         |                              |                               |                              |               |                         |                           |
| Overviews i                                                                                                    |                             |                      |              |                                               | 17                                      | 18                           | 19                            | 20                           | 21            | 22                      | 2                         |
| Dvenlews i<br>Peporting<br>Curriculum i<br>Diary                                                                                                    |                             |                      |              |                                               | 17                                      | 18                           | 19                            | 20                           | 21            | 22                      | 2                         |
| Overviews :     Prporting     Curriculum :     Diary     Achievements                                                                                                    |                             |                      |              |                                               | 17                                      | 18                           | 19<br>26                      | 20                           | 21<br>28      | 22<br>29<br>ieod Friday | 2<br>3<br>Easter Steanday |
|                                                                                                    |                             |                      |              |                                               | 17                                      | 18                           | 19<br>26<br>2                 | 20                           | 27            | 22<br>Joed Friday<br>5  | 2<br>9<br>Exctor Setanday |
| Drendens     Drendens     Drendens |                             |                      |              | Enter Sunday                                  | 17<br>24<br>31<br>Easter Monday         | 58<br>25                     | 19<br>26<br>2                 | 20                           | 21<br>28<br>6 | 25<br>Sood Friday<br>S  | 2<br>9<br>Earner Setandey |
| Drenvfews     If prporting     Curriculum     Dairy     Achievements     Help & Resources     V1.38     Vew Release Notes                                                                                                    |                             |                      |              | Easter Sanday                                 | 17<br>24<br>31<br>Taster Monday         | 18                           | 19<br>26<br>2                 | 20                           | 21<br>28<br>6 | 25<br>Josef Friday<br>S | 9<br>Enter Searchey       |
| Controllered Dervicents Controlution Dervicents Dervicents Help & Resources V1.38 Vew Belane Notes                                                                                                    | Reports                     |                      |              | Forer Sanday                                  | 17<br>24<br>31<br>Lener Moday<br>Ver Al | 18<br>25<br>1<br>Quick Links | 19<br>26<br>2                 | 20                           | 21<br>28<br>6 | 25<br>Sold Friday<br>5  | 9<br>Enter Setunday       |

Lookout for any notifications from WTSC. They will appear in the dashboard as per the above snapshot.

Browse through the other menu on the left and familiarize yourselves with the system.

3. It is recommended to change your password using the below menu.

| ≡                           |                                                                                                    | 😧 ★ 🔍 😌 🛔 Testparent1 Test 🗸 |
|-----------------------------|----------------------------------------------------------------------------------------------------|------------------------------|
|                             | My Profile 2 Werdfile Bit (on) General brokensore, Kenfedran Bedererere, Kenfedran Bedererere,                                                                                                    |                              |
| ∎ Home                      | Any test set of the set of the set of t |                              |
| 🔒 My Profile                | Current Password:                                                                                                    |                              |
| 😁 My Children               |                                                                                                    |                              |
| Ar My Enrolments            | New Password:                                                                                                    |                              |
| My Qualifications           |                                                                                                    |                              |
| Attendance                  | confirm Hew Password: 4                                                                                                    |                              |
| Newsletters                 |                                                                                                    |                              |
| ─ Communication →           | Sow                                                                                                    |                              |
| Overviews >                 |                                                                                                    |                              |
| <b>(2)</b> Reporting        |                                                                                                    |                              |
| Curriculum →                |                                                                                                    |                              |
| Diary                       |                                                                                                    |                              |
| P Achievements              |                                                                                                    |                              |
| Help & Resources            |                                                                                                    |                              |
| v1.38<br>View Release Notes |                                                                                                    |                              |

4. Review and update (or enter) your (Parent) Email and Mobile number details.

| ≡ @uEducateUs               |                                                                                                    |                                           |                     | 🥹 ★ 🔍 🤪 🛔 Testparent1 Test - |
|-----------------------------|----------------------------------------------------------------------------------------------------|-------------------------------------------|---------------------|------------------------------|
|                             | Comparing the second of the second of the second second seco | eral Preferences Notification Preferences | Place of Employment |                              |
| 1 A My Profile              |                                                                                                    |                                           |                     |                              |
| My Children                 | My contact details                                                                                                    |                                           |                     |                              |
| A. My Enrolments            | Ensail 3                                                                                                    | Mobile number                             | Home number         | Work number                  |
| My Qualifications           |                                                                                                    |                                           |                     |                              |
| Attendance                  | Address                                                                                                    |                                           |                     |                              |
| Newsletters                 |                                                                                                    |                                           |                     |                              |
| 🖂 Communication 🔷           | Address line 1                                                                                                    | Address line 2                            | City                |                              |
| Overviews >                 |                                                                                                    |                                           |                     |                              |
| Reporting                   | State                                                                                                    | Postcode                                  |                     |                              |
| Curriculum >                | · · · · · · · · · · · · · · · · · · ·                                                                                                    |                                           |                     |                              |
| Diary                       | Country                                                                                                    |                                           |                     |                              |
| The Achievements            |                                                                                                    |                                           |                     |                              |
| Help & Resources            | Postal address                                                                                                    |                                           |                     |                              |
| v1.38<br>View Release Notes | Postal address line 1                                                                                                    | Postal address line 2                     | Postal City         |                              |
|                             | Postal State                                                                                                    | Postal Postcode                           |                     |                              |

5. View your child(ren)'s details and update them by clicking the edit button.

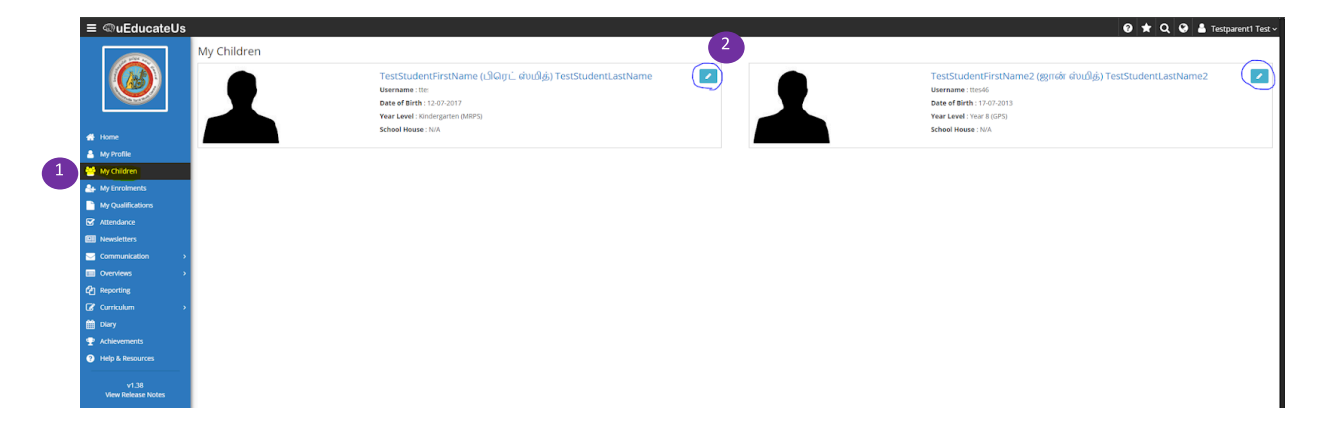

It's important to review your child(ren)'s details and update for efficient operation of our School to fulfill the community language school's requirements.

The following 'Mandatory' information is to be updated by the Parents.

- First Name
- Last Name
- Preferred Name (Full name in Tamil)
- Date of birth
- Mainstream School (select via dropdown and if missing, type in the text box next to it)
- Mainstream school Year level.

| ≡ @uEducateU      | s                               |                                                          |                                                                                                    |                       |                                        | 0 <b>*</b> Q                     | 🥹 🛔 Testparent1 Tes |
|-------------------|---------------------------------|----------------------------------------------------------|----------------------------------------------------------------------------------------------------|-----------------------|----------------------------------------|----------------------------------|---------------------|
|                   | 2<br>▲ General<br>TestStude     | ent<br>fregencyccetada & Me<br>ntFirstName<br>nt astName | dial Medical conditions Medications<br>Regulared fields are marked with an asterisk *                                                                                                    |                       |                                        |                                  | Q, View             |
|                   | TC SCOTO OC                     | -                                                        | Enrolment details                                                                                                    |                       |                                        |                                  |                     |
| d Home            |                                 |                                                          | Year level *                                                                                                    | Enrolment status *    | FTE status                             | Education Type                   |                     |
| My Profile        |                                 |                                                          |                                                                                                    |                       |                                        |                                  |                     |
| My Children       |                                 |                                                          | -                                                                                                    | -                     |                                        |                                  |                     |
| Av Enrolments     |                                 |                                                          | Basic details                                                                                                    | 4                     | 5                                      |                                  |                     |
| My Qualifications |                                 |                                                          | First name *                                                                                                    | Last name *           | Preferred name                         | Middle name                      |                     |
|                   | Gender : Male<br>Cameus : Mil   | S Campus                                                 | Testimatent authane                                                                                                    | TestStudent_astName   | -301C 0135                             |                                  |                     |
| E Newsletters     | Year level : Ki                 | ndergarten (MRPS)                                        | 6 Date of birth *                                                                                                    | Gender                | Country of birth                       | Year started school in australia |                     |
| S Communication   | <ul> <li>Home schoel</li> </ul> | ABCD Public School                                       | Contraction in the second second seco | Mar                   |                                        | 1111                             |                     |
|                   | × .                             |                                                          | Silverana                                                                                                    |                       | 100 100 10 100 100 100 100 100 100 100 |                                  |                     |
|                   |                                 |                                                          |                                                                                                    |                       |                                        |                                  |                     |
| 🕼 Curriculum      | s .                             |                                                          |                                                                                                    | -                     |                                        |                                  |                     |
| 🛗 Day             |                                 |                                                          | Contact details                                                                                                    |                       |                                        |                                  |                     |
| 🝷 Achievements    |                                 |                                                          | anarakiladar ora au                                                                                                    | Concast manuer        |                                        |                                  |                     |
| Help & Resources  |                                 |                                                          | (analysis of a                                                                                                    |                       |                                        |                                  |                     |
|                   |                                 |                                                          | Address line 1                                                                                                    | Address line 2        | city                                   |                                  |                     |
| v1.38             |                                 |                                                          | State                                                                                                    | Postcode              |                                        |                                  |                     |
|                   |                                 |                                                          |                                                                                                    |                       |                                        |                                  |                     |
|                   |                                 |                                                          | Country                                                                                                    |                       |                                        |                                  |                     |
|                   |                                 |                                                          |                                                                                                    |                       |                                        |                                  |                     |
|                   |                                 |                                                          | Postal address line 1                                                                                                    | Postal address line 2 | Postal city                            |                                  |                     |
|                   |                                 |                                                          | Postal state                                                                                                    | Postal postcode       |                                        |                                  |                     |
|                   |                                 |                                                          |                                                                                                    |                       |                                        |                                  |                     |
|                   |                                 |                                                          |                                                                                                    |                       |                                        |                                  |                     |

• Update Emergency Contacts and Medical details if applicable.

|     | ≡ @uEducateUs               | 🤁 🖈 Q. 🥹 🛓 Tesparenti Test 🤟                                                                                                    |
|-----|-----------------------------|----------------------------------------------------------------------------------------------------|
|     |                             | ammer / Mer<br>dis Student<br>Anneal & Anneal Anneal An |
|     | 🚓 Home                      | Emergency contact Contact priority                                                                                                    |
|     | 🐣 My Profile                | TestfinergençContat Test                                                                                                    |
| (1) | 😁 My Children               |                                                                                                    |
|     | Arrolments                  |                                                                                                    |
|     | My Qualifications           |                                                                                                    |
|     | Attendance                  | under: Mule annues de la compositiva de la compositiva de la comp                                                                                                    |
|     | I Newsletters               | ar feet: Subegate 04853<br>booh boose 154                                                                                                    |
|     | Communication >             | wee school: ABCD Public School                                                                                                    |
|     | Overviews                   | n no hvad to i Stildens                                                                                                    |
|     | Reporting                   |                                                                                                    |
|     | Curriculum >                |                                                                                                    |
|     | 🛗 Diary                     |                                                                                                    |
|     | 😤 Achievements              |                                                                                                    |
|     | Help & Resources            |                                                                                                    |
|     | v1.38<br>View Release Notes |                                                                                                    |

6. View attendance summary of your child(ren).

| ≡ ©uEducateUs                 | 2                                                                                                    |       |         |        |         | 0        | * Q @ #   | Testparent1 |
|-------------------------------|----------------------------------------------------------------------------------------------------|-------|---------|--------|---------|----------|-----------|-------------|
|                               | Attendance Summary                                                                                                    |       |         |        |         |          |           |             |
|                               | Absert Notes Attendance Summary Unexplained absences                                                                      |       |         |        |         |          |           |             |
|                               | The numbers on this page represent the number of school periods each student has been marked for, not the number of days. |       |         |        |         |          |           |             |
|                               |                                                                                                    |       |         |        |         |          | 00        | ear Filter  |
|                               | Student                                                                                                    | Total | Present | Late A | Late UA | Absent A | Absent UA | Clas        |
| Home                          | TestStudentLastName, TestStudentFirstName (JRGpL dvddg)                                                                   | 5     | 5       | 2      | 0       | 0        | 0         | 10          |
| My Children                   | TestStudentLastName2, TestStudentFirstName2 (ggndr dvullig)                                                               | 5     | 3       | 2      | 0       | 2        | 0         | 60          |
| My Enrolments                 |                                                                                                    |       |         |        |         |          |           |             |
| My Qualifications             | Legend<br>A - Approved UA - Unapproved                                                                                    |       |         |        |         |          |           |             |
| C Attendance                  |                                                                                                    |       |         |        |         |          |           |             |
| Newsletters                   |                                                                                                    |       |         |        |         |          |           |             |
| ☑ Communication →             |                                                                                                    |       |         |        |         |          |           |             |
| Overviews                     |                                                                                                    |       |         |        |         |          |           |             |
| C Reporting                   |                                                                                                    |       |         |        |         |          |           |             |
| Curriculum →                  |                                                                                                    |       |         |        |         |          |           |             |
| Diary                         |                                                                                                    |       |         |        |         |          |           |             |
| Achievements     Achievements |                                                                                                    |       |         |        |         |          |           |             |
|                               |                                                                                                    |       |         |        |         |          |           |             |
|                               |                                                                                                    |       |         |        |         |          |           |             |

7. Create Absent Notes if your child is going to be absent from a scheduled class.

|                                                                                                    | //                                                                                                    |                                                                                                    | /                                            |              | ,    | 1     | <b>0 ★</b> 0 | 🛛 🔮 🧴 Testparent1 1   |
|----------------------------------------------------------------------------------------------------|----------------------------------------------------------------------------------------------------|----------------------------------------------------------------------------------------------------|----------------------------------------------|--------------|------|-------|--------------|-----------------------|
|                                                                                                    | Absent Notes                                                                                                    |                                                                                                    |                                              |              |      |       |              |                       |
|                                                                                                    | Absent Nates Attender                                                                                                    | ce Summary Unexplained absences                                                                                                    |                                              |              |      |       |              |                       |
|                                                                                                    | The absent notes section can                                                                                                    | d future and past absent notes for yo                                                                                                    | our students/children if they will not be at | (school.     |      |       |              |                       |
|                                                                                                    | Create Absent Note                                                                                                    | 3                                                                                                    |                                              |              |      |       |              | Ø Clear Filter Filter |
|                                                                                                    | Created at                                                                                                    | Created by                                                                                                    | <u> </u>                                     | Student Name | Type | Dates | Periods      | 1                     |
| # Home                                                                                                    | There are no absent notes m                                                                                                    | satching the filters                                                                                                    |                                              |              |      |       |              |                       |
|                                                                                                    |                                                                                                    |                                                                                                    |                                              |              |      |       |              |                       |
| 👹 My Children                                                                                                    |                                                                                                    |                                                                                                    |                                              |              |      |       |              |                       |
|                                                                                                    | 4                                                                                                    |                                                                                                    |                                              |              |      |       |              |                       |
| My Qualifications                                                                                                    | 4                                                                                                    |                                                                                                    |                                              |              |      |       |              |                       |
| C Attendance                                                                                                    | 4                                                                                                    |                                                                                                    |                                              |              |      |       |              |                       |
| EE Newsletters                                                                                                    | 4                                                                                                    |                                                                                                    |                                              |              |      |       |              |                       |
| Communication >                                                                                                    | 4                                                                                                    |                                                                                                    |                                              |              |      |       |              |                       |
| Cventeres 2                                                                                                    | 4                                                                                                    |                                                                                                    |                                              |              |      |       |              |                       |
| Q1 reporting                                                                                                    | 4                                                                                                    |                                                                                                    |                                              |              |      |       |              |                       |
| Carricken                                                                                                    | 4                                                                                                    |                                                                                                    |                                              |              |      |       |              |                       |
| Coly                                                                                                    |                                                                                                    |                                                                                                    |                                              |              |      |       |              |                       |
| T Adicionality                                                                                                    |                                                                                                    |                                                                                                    |                                              |              |      |       |              |                       |
| O map a nescence                                                                                                    | 4                                                                                                    |                                                                                                    |                                              |              |      |       |              |                       |
|                                                                                                    |                                                                                                    |                                                                                                    |                                              |              |      |       |              |                       |
| Ven research research                                                                                                    | 4                                                                                                    |                                                                                                    |                                              |              |      |       |              |                       |
|                                                                                                    | Create Absent Note                                                                                                    | Create assent roote                                                                                                    |                                              |              |      |       |              |                       |
| (25)                                                                                                    | Gudante                                                                                                    |                                                                                                    |                                              |              |      |       |              |                       |
|                                                                                                    |                                                                                                    |                                                                                                    |                                              |              |      |       |              |                       |
|                                                                                                    | TestStudentLastName, TestStu<br>TestStudentLastName2, TestStu                                                                                                    | adentFinithiarne (300). ávalláj)<br>sztastisztásasz) (eszde ávallát)                                                                                                    |                                              |              |      |       |              |                       |
|                                                                                                    | TestStudentLastName, TestSt TestStudentLastName2, TestSt                                                                                                    | udentFinithame (යිශිආධ් ස්යෝල්)<br>fudentFinithame2 (gmár sívalóg)                                                                                                    |                                              |              |      |       |              |                       |
|                                                                                                    | ] TestStudentLastName, TestSt.<br>] TestStudentLastName2, TestSt.<br>yp#                                                                                                    | udentFinitName (3Gipć. ikudiĝ)<br>tudentFinitNamež (gjinik ikudiĝ)                                                                                                    | Comments                                     |              |      |       |              |                       |
|                                                                                                    | TestStudentLastName, TestSt.<br>TestStudentLastName2, TestSt<br>ype<br>Select Type<br>Test Page                                                                                                    | udentFinitianna (3Gipj, dvažiĝ)<br>kudentfinitikanna2 (gjindir dvažiĝ)<br>v                                                                                                    | Comments                                     |              |      |       |              |                       |
| Home P                                                                                                    | TestStudentLastName, TestSt     TestStudentLastName2, TestSt      ype     SelectType     testDate     1:00-2024                                                                                                    | udentifinitians (ເດີດຫຼະ, ມໍ່ສາມຊີສູ)<br>kudentifinitians2 (ຊູກເຫັ ທ່ານທີ່ສູ່)<br>*                                                                                                    | Comments                                     |              |      |       |              |                       |
| Note:                                                                                                    | TextStudentLastName, TextSt     TextStudentLastName,2, TextSt      Vpe     Select Type     Cort Date     21.03.0024     st Pase                                                                                                    | udersfinstkares (3GogL, évalóg)<br>kudersfinstkarez (gynér évalóg)<br>*                                                                                                    | Comments                                     |              |      |       |              |                       |
| Hume:<br>Wy krolite<br>Wy Children<br>Wy (provincets<br>When the second second s                                                                                                    | tersthudentLastName, Test50     Test5hudentLastName, Test50     Test5hudentLastName,2, Test50     Select Type     Zest Date     21:03-0204     od Date     Iscn.2003                                                                                                    | uderstinstkarne (d.Goyć, dv.d.g)<br>kuderstinstkarnez (ggnił dv.d.g)<br>*                                                                                                    | Comments                                     |              |      |       |              |                       |
| Hose:<br>My Profile<br>My Children<br>My Ernstments<br>My Cualifications<br>2                                                                                                    | TeetStudentLastName, Test50     Test5tudentLastName, Test50     Test5tudentLastName,2, Test50     Select Type     Select Type     Zert Date     21:03-2024     nd Date     11:03-2024                                                                                                    | uderstriebtures (d.Op.L. év.d.g.)<br>tuderstriebtures2 (gyneir d.v.d.g.)<br>*                                                                                                    | Comments                                     |              |      |       |              |                       |
| Home Type Character Type Character T                                                                                                    | Creditudenti.astName, Test2o     Creditudenti.astName2, Test2o     Select Type     Select Type     Zant Date     21 00 2004     Date     21 00 2004     CreditudentiastName2, Test2o     Control Control     Control     Contro     Control     Control     Contro     Control     Control     Co                                                                                                    | vdertinsture (30p; évdő)<br>haderlinsture (2pré évdő)<br>                                                                                                    | Comments                                     |              |      |       |              |                       |
| Home T C C C C C C C C C C C C C C C C C C                                                                                                    |                                                                                                    | udentinstume (Jdip: évidő)<br>hubertinstume (gynik dudő)<br>*<br>B                                                                                                    | Comments                                     |              |      |       |              |                       |
| Home:<br>Ny Profile<br>Ny Profile<br>Ny Coliferen<br>Ny Conferents<br>Ny Coliferents<br>Ny Coliferents<br>Newsketters<br>Communication<br>1                                                                                                    | TerStudentLastName2, TasS3     TerStudentLastName2, TasS3     Select Type     Select Type     Select Type     Saft Date     25 03 2024     efidds     Al Peciods     MDP3 Campus     _2 20pin=4.30pin                                                                                                    | adentificationes (30g): ducid(s)<br>tudentificationes (grand ducid(s)                                                                                                    | Connexts                                     |              |      |       |              |                       |
| Name Ng houle Ng houl                                                                                                    |                                                                                                    | <ul> <li>adertificatione (320p2 dvallb)</li> <li>abertificatione (20pil dvallb)</li> <li>a</li> <li>a</li> <li>b</li> <li>c</li> <li>c</li></ul> | Commonts                                     |              |      |       |              |                       |
| None:<br>ty /hv/le<br>ty /hv/le<br>ty /kv/le<br>ty /californies<br>ty /californies                                                                                                    | TerdStudentLastkanst, Text20     TerdStudentLastkans2, Text20     TerdStudentLastkans2, Text31     Spre     Select Type     Select Type     Select Type     21 60 2024     erdode     erdode     at Pendols     MAPS Campus     20 4000-4300n     eff Campus     7000m-9000m     "vholens.oblogs                                                                                                    | Auderbarren 13 Siz: 4 Aug)<br>baarstronment gene é Aug)                                                                                                    | Comments                                     |              |      |       |              |                       |
| Name<br>Ny Profile<br>Ny Fordine U<br>Ny Fordine U<br>Ny Fordine U<br>Ny Gradinesti<br>Ny Gradinesti<br>Ny Gradinesti<br>Ny Gradinesti<br>Derives<br>Ny Gradinesti<br>Ny Gradinesti<br>Derives<br>Ny Gradinesti<br>Ny Gradinesti<br>N                                                                                                    | - Instructure autometer, herden<br>instruktioneter, autometer, herden<br>generative autometer, herden<br>sinder baken<br>and daten<br>and Alternolds           - Siden System           - Alt Periods           - Mit Periods           - Mit Periods           - Alt Periods           - Alt Periods           - Objeter Adoption           - Different Adoption           - Different Adoption           - Different Adoption                                                                                                    | understörmen 2592; dvdg)<br>bekentinstenen 2592 av dvdg)                                                                                                    | Commonts                                     |              |      |       |              |                       |
| Nance Service Service                                                                                                    | Instructure attempt, Tech2           Instructure attempt, Tech2           Sten Type           Sten Type           Sten Type           Sten Type           21:00 2014           21:00 2014           21:00 2014           21:00 2014           21:00 2014           21:00 2014           21:00 2014           21:00 2014           21:00 2014           20000-10000m           20000-10000m           20000-10000m           20000-10000m                                                                                                    | usericiteratural Start - Ardy)<br>butteriteratural Start - Ardy)                                                                                                    | Comments                                     |              | 4    |       |              |                       |
| Nunce 4 4 4 4 4 4 4 4 4 4 4 4 4 4 4 4 4 4 4                                                                                                    |                                                                                                    | understörmen 2504; érődő)<br>bukerelmenet 2004 érődőj                                                                                                    | Commute                                      |              | 4    |       |              |                       |
| Nane<br>My Andre<br>My Challens<br>My Challens<br>My C                                                                                                    |                                                                                                    | Landrothermits Stage: 4 (red))<br>Instantifications (Stage) 4 (red))                                                                                                    | Connexts                                     |              | 4    |       |              |                       |
| Yuana<br>Mi yindia<br>Mi Xindiana<br>Mi Xindiana<br>Mi Xindiana<br>Mi Xindiana<br>Carananatata<br>Mi Xindiana<br>Carananatata<br>Mi Xindiana<br>Caranatata<br>Mi Xindiana<br>Caranatata<br>Mi Xindiana<br>Mi Xindianata<br>Mi Xindianata<br>Mi Xindianata<br>Mi Xindianatata<br>Mi Xindianatatata<br>Mi Xindianatata<br>Mi Xindianatatatatata<br>Mi Xindianat                                                                                                    |                                                                                                    | Landministrati SSQL, And QA<br>Instantinistrati SSQL, And QA<br>Instantinistrati SQL and And And And And And And And And And A                                                                                                    | Connects                                     |              | 4    |       |              |                       |
| Nane<br>My Antik<br>My Chaine<br>My Chaine<br>My |                                                                                                    | understörmer Stager, éredőj<br>hunderrénstmund gyar ár éredőj                                                                                                    |                                              |              | 4    |       |              |                       |
| Incar<br>All Colone<br>All Colone                                                                                                    | rodukan zatiene, Treb)<br>   rodukan zatiene, Treb)<br>   rodukan zatien | Leadministration (1997) 4 (446)<br>Inclaministration (1997) 4 (446)                                                                                                    | Connects                                     |              | 4    |       |              |                       |

8. Provide reason for previously unexplained absences.

≡ @uEducateUs

Unexplained absences

Following notification/warning may appear if you have unexplained absence for your child(ren) in the past.

| ≡                   |                                                                                                    |                              |                                                |                                   |                                   |                                  | 0 ± 0       | . 🥹 🛔 Testparent1 Test ~ |
|---------------------|----------------------------------------------------------------------------------------------------|------------------------------|------------------------------------------------|-----------------------------------|-----------------------------------|----------------------------------|-------------|--------------------------|
|                     | Welcome back, Testparent1                                                                                    |                              |                                                |                                   |                                   |                                  |             |                          |
|                     | Attention Needed<br>Your children have unexplained absences that require a reason. View unexplained absences |                              |                                                |                                   |                                   |                                  |             |                          |
|                     | 25 Monday March, 2024                                                                                        | Did you know, quickest way t | > search?<br>person, task, event, conversation | or resource, the easiest way to f | nd them is by clicking on the Sea | rch Q button at the top of the s | creen.      |                          |
| Home                |                                                                                                    |                              |                                                |                                   |                                   |                                  |             |                          |
| My Children         | Latest unread notifications                                                                                  | March 2024                   |                                                | Month                             | Week Day Today                    | •                                |             | + Create Event           |
| 🚑 My Enrolments     | No unread notifications                                                                                      | Sun                          | Mon                                            | Tue                               | Wed                               | Thu                              | Fri         | Sat                      |
| My Qualifications   |                                                                                                    | 25                           | 26                                             | 27                                | 28                                | 2                                |             | 2                        |
| S Attendance        |                                                                                                    |                              |                                                |                                   |                                   |                                  |             |                          |
| 100 Newsletters     |                                                                                                    | 3                            | 4                                              | 5                                 | 6                                 |                                  |             | 9                        |
| 🖂 Communication 🔷 🔸 |                                                                                                    |                              |                                                |                                   |                                   |                                  |             |                          |
| Overviews           |                                                                                                    | 10                           | 11                                             |                                   | 13                                | 14                               | 19          | 16                       |
| 🙆 Reporting         |                                                                                                    |                              |                                                |                                   |                                   |                                  |             |                          |
| Curriculum →        |                                                                                                    | 17                           | 18                                             | 19                                | 20                                | 21                               | 2:          | 23                       |
| 🛗 Diary             |                                                                                                    |                              |                                                |                                   |                                   |                                  |             |                          |
| 🝷 Achievements      |                                                                                                    | 24                           | 25                                             | 26                                | 27                                | 28                               | 21          | 30                       |
| Help & Resources    |                                                                                                    |                              |                                                |                                   |                                   |                                  | Good Friday | Easter Saturday          |
|                     |                                                                                                    |                              |                                                |                                   |                                   |                                  |             |                          |

|                    |                                                  |                                                     |                 |                                                                                                    |                                                                                                    | Clear Filter V                                                                                                    |                                                                                                    |
|--------------------|--------------------------------------------------|-----------------------------------------------------|-----------------|----------------------------------------------------------------------------------------------------|----------------------------------------------------------------------------------------------------|----------------------------------------------------------------------------------------------------|----------------------------------------------------------------------------------------------------|
|                    | * Student                                        |                                                     | ¢ Campus        |                                                                                                    | Nur                                                                                                    | 1 Unexplained                                                                                                    | 3                                                                                                    |
| 🚯 Home             | TestStudentLastName, TestStudentFirstName (LSIQ) | ்ஸ்மித்)                                            | MRPS Carr       | pus Kindergarten (MRPS)                                                                                                    |                                                                                                    | 1 Q View                                                                                                    | Ŭ                                                                                                    |
| A My Profile       |                                                  |                                                     |                 |                                                                                                    |                                                                                                    |                                                                                                    |                                                                                                    |
| My Children        |                                                  |                                                     |                 |                                                                                                    |                                                                                                    |                                                                                                    |                                                                                                    |
| A. My Enrolments   |                                                  |                                                     |                 |                                                                                                    |                                                                                                    |                                                                                                    |                                                                                                    |
| My Qualifications  |                                                  |                                                     |                 |                                                                                                    |                                                                                                    |                                                                                                    |                                                                                                    |
| Attendance         |                                                  |                                                     |                 |                                                                                                    |                                                                                                    |                                                                                                    |                                                                                                    |
| fill Meurlatter    |                                                  |                                                     |                 |                                                                                                    |                                                                                                    |                                                                                                    |                                                                                                    |
|                    |                                                  |                                                     |                 |                                                                                                    |                                                                                                    |                                                                                                    |                                                                                                    |
|                    |                                                  |                                                     |                 |                                                                                                    |                                                                                                    |                                                                                                    |                                                                                                    |
| ≡ @uEducateUs      |                                                  |                                                     |                 |                                                                                                    |                                                                                                    | 🤨 🛨 🔍 😌 🎍 Testparent1 Test 🗸                                                                                                    |                                                                                                    |
|                    | Attendance / View Attendance Record              |                                                     |                 |                                                                                                    |                                                                                                    |                                                                                                    |                                                                                                    |
|                    | TestStudentLastName, TestStud                    | entFirstName Kindergarten (MRPS)                    |                 |                                                                                                    |                                                                                                    |                                                                                                    |                                                                                                    |
|                    | Summary Detailed Record                          |                                                     |                 |                                                                                                    |                                                                                                    |                                                                                                    |                                                                                                    |
|                    | + Provide Reason for Selected                    |                                                     |                 |                                                                                                    |                                                                                                    | Ø Clear Filter V                                                                                                    |                                                                                                    |
|                    | Date                                             | Period                                              | Class           | Code                                                                                                    |                                                                                                    |                                                                                                    |                                                                                                    |
| 🖶 Home             | 0 25-03-2024                                     | TestReried MR25 1:30nm-2:30nm (13:30:00 - 14:30:00) | Test Class MDPS | Uneventioned                                                                                                    |                                                                                                    | A Broadda Baaroo 4                                                                                                    |                                                                                                    |
| 🐣 My Profile       | 0.500                                            | Total criste and a hardprin trade in the second     | Tex edus min s  | or numpeut num                                                                                                    |                                                                                                    | - TTOMOCIACIONI                                                                                                    |                                                                                                    |
| 😁 My Children      | So back to : Attendance                          |                                                     |                 |                                                                                                    |                                                                                                    |                                                                                                    |                                                                                                    |
| Area My Enrolments |                                                  |                                                     |                 |                                                                                                    |                                                                                                    |                                                                                                    |                                                                                                    |
| My Qualifications  |                                                  |                                                     |                 |                                                                                                    |                                                                                                    |                                                                                                    |                                                                                                    |
| Attendance         |                                                  |                                                     |                 |                                                                                                    |                                                                                                    |                                                                                                    |                                                                                                    |
| Newsletters        |                                                  |                                                     |                 |                                                                                                    |                                                                                                    |                                                                                                    |                                                                                                    |
|                    |                                                  |                                                     |                 | Vore Alteredance Ancer      Vore Alteredance Ancer      Vore Alteredance Ancer      Campon      Vore Alteredance Ancer      Campon      Vore Alteredance      Campon      Vore Alteredance      Vore Alteredance      Vore A | Image: Second Second Secon | Vision   Vision   Vision <th>Image: Strategy of the strategy of the strateg</th> | Image: Strategy of the strategy of the strateg |

😧 🛨 🔍 🥝 🌡 Testparent1 Test 🗸

Go into the section and add reasons for each unexplained absence entry.

2

9. View past and present semester reports of students (**Note**: uEducateUs System is in use since 2023 Term4, hence reports from 2023 Semester 2 will be available to access)

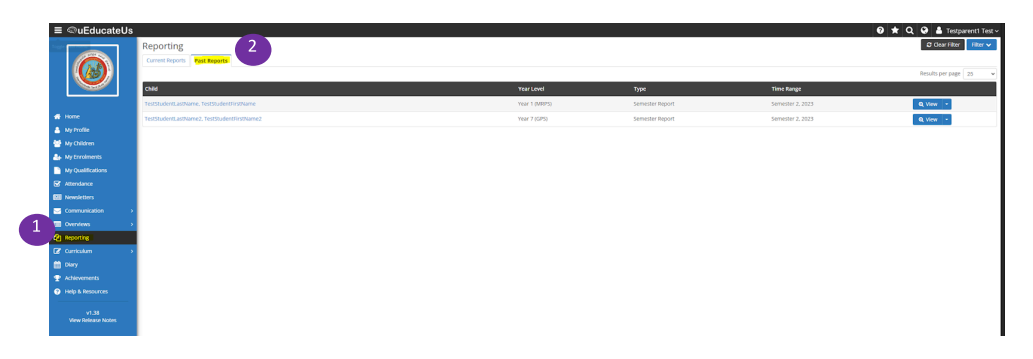

10. If you forgot your password to web or mobile app access, you can use this option to change password.

|             | Logged Out Successfully ×                                                                                                    |
|-------------|----------------------------------------------------------------------------------------------------|
|             | Usemame                                                                                                    |
| Sec. Sec. S | Password                                                                                                    |
|             | Sign In<br>Forgotten Password - Need help - Enrol a student<br>COMPUTED UEducateUs                                                   |
|             | Forgotten Password                                                                                                    |
|             | To reset or recover your password, please enter your username.<br>Please contact your school if you need your username.<br>Username* |
|             | Close Reset Password                                                                                                    |

Once you enter your username, a password reset link will be emailed to you. Follow instructions to change your password.

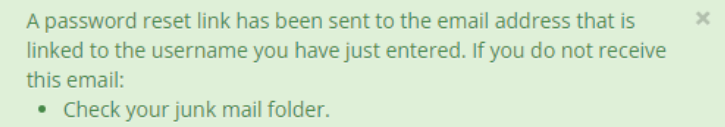

• Check with your school to verify you are using a valid username.

#### **MOBILE APP ACCESS**

1. Download "**uEducateUs Mobile**" app into your iPhone or Android phone (**Note**: Do not download "**uEducateUs**" application)

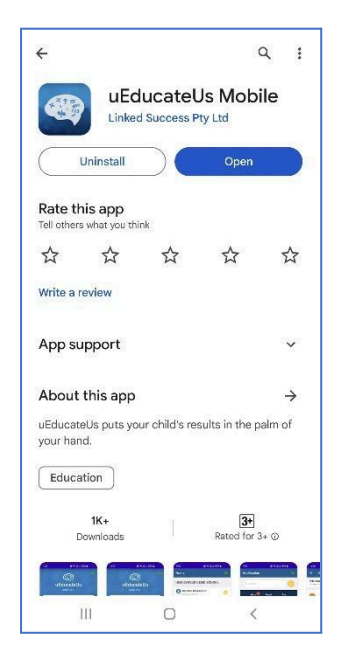

2. Login using the same credential provided in the welcome email.

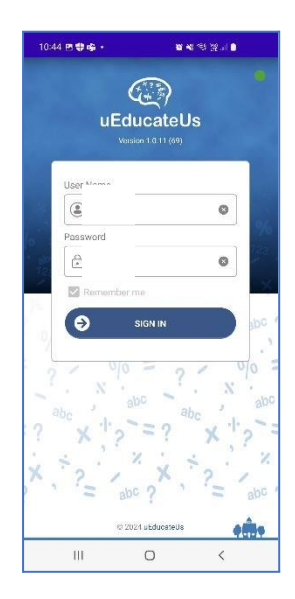

3. Browse through the menu and familiarize yourselves. Lookout for any notifications in the highlighted area. Ensure your mobile settings are correctly set to allow notifications to be received for uEducateUs Mobile app. You can refer to a generic guide <u>here.</u>

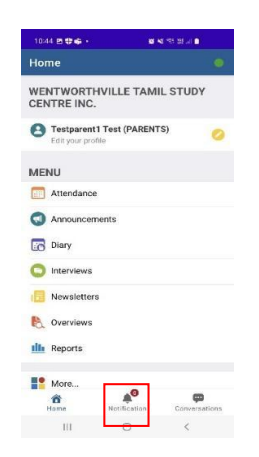

4. You can view the Attendance summary and create absent notes.

| 10:44 🖻 🗣 🖨 🔸               | <b>8</b> 4 3 | st at 🖬        |
|-----------------------------|--------------|----------------|
| lome                        |              |                |
| WENTWORTHVII<br>CENTRE INC. | LLE TAMIL    | STUDY          |
| 🙆 Testparent1 Te            | st (PARENTS) | 0              |
| Edit your profile           |              |                |
| MENU                        |              |                |
| Attendance                  |              |                |
| Announcements               | 3            |                |
| Diary                       |              |                |
| Interviews                  |              |                |
| B Newsletters               |              |                |
| 🗞 Overviews                 |              |                |
| III Reports                 |              |                |
|                             |              |                |
| More                        | <b>*</b> 0   | æ              |
| Home N                      |              | Conversations. |

5. You can view Semester Reports and many more.

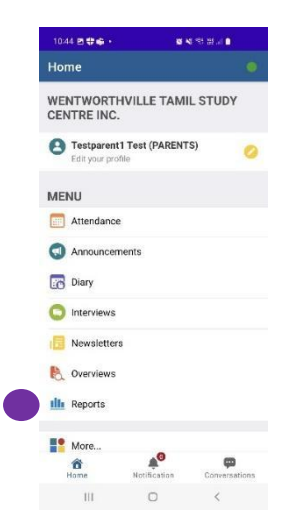

## **KIOSK ACCESS**

uEducateUs iPad KIOSK can be used by parents to submit Late Arrival or Early Departure (Early Note) requests.

NOTE: No waiting for an administrator at WTSC

1. Know your KIOSK pin code.

**Option-1**: In your uEducateUs Mobile App, click your profile.

| 9:43     |                     | 18 N S       | 99 88 al 🖨    |
|----------|---------------------|--------------|---------------|
| Hom      | пе                  |              |               |
| WEN      | ITWORTH<br>TRE INC. | VILLE TAMIL  | STUDY         |
| 0        | Edit your profil    | le           |               |
| MEN      | IU                  |              |               |
|          | Attendance          |              | >             |
|          | Announceme          | ents         | >             |
| <b>.</b> | Diary               |              | >             |
| 0        | Interviews          |              | >             |
|          | Newsletters         |              | >             |
| dia 1    | Reports             |              |               |
|          | reports             |              |               |
|          | More                |              | >             |
|          |                     |              |               |
| н        | 10me                | Notification | conversations |
|          |                     | 0            | /             |

0

<

Option-2: In your Web Access, go to "My Profile".

|   | ≡                 |                                                                                                    | parent1 Test 🗸 |
|---|-------------------|----------------------------------------------------------------------------------------------------|----------------|
|   |                   | My Profile 2                                                                                                    |                |
|   |                   | My Profile PIN Legin Change Password My kiosk legin code General Preferences Notification Preferences                                                                                                    |                |
| 1 |                   | Here is your klosk login code:                                                                                                    |                |
|   |                   | You can use this code to login to the uEducateUs kiosk app. The kiosk app may be used at the admin office:<br>• Dy parents to sign their students in or out<br>• Dy staff and visitors to sign themselves in or out |                |
|   | 🐣 Home            |                                                                                                    |                |
|   | 🐣 My Profile      | ✓ Edit my klosk login code                                                                                                    |                |
|   | 😁 My Children     |                                                                                                    |                |
|   | 🚑 My Enrolments   |                                                                                                    |                |
|   | My Qualifications |                                                                                                    |                |
|   | S Attendance      |                                                                                                    |                |
|   | 🖭 Newsletters     |                                                                                                    |                |

- 2. Submitting Late Arrival or Early Departure requests
  - Get access to a KIOSK iPad at WTSC campus.
  - Use the highlighted options in the snapshots below as a guide.

Select the appropriate option.

- Late Arrival → "Student Drop Off"
- Early Departures → "Student Pick Up"

| 20:5 Wentworthvill<br>WRPS Campu<br>2023 Select a different camp | e Tamil Stu<br>s<br><sup>pus</sup> | dy Centre Inc     |  |
|------------------------------------------------------------------|------------------------------------|-------------------|--|
|                                                                  | Studen                             | IL                |  |
| 🔿 Student Drop Off                                               |                                    | 🕩 Student Pick Up |  |
| [                                                                | 📼 Staff                            |                   |  |
| 🔿 Staff Sign In                                                  |                                    | 🕩 Staff Sign Out  |  |
|                                                                  |                                    |                   |  |
|                                                                  |                                    |                   |  |
|                                                                  |                                    |                   |  |
|                                                                  |                                    |                   |  |

Enter your KIOSK code to login when prompted (below snapshots are for a Late Arrival entry)

| 22:55<br>MON, 25 MAR 2024 | Wentworthville Tamil Study Centre Inc GPS Campus    | ) |  |  |  |  |
|---------------------------|-----------------------------------------------------|---|--|--|--|--|
| Student Drop Off          |                                                     |   |  |  |  |  |
|                           | Top here to enter your Klosk login code to continue |   |  |  |  |  |
|                           | CANCEL CONTINUE                                     | 1 |  |  |  |  |
|                           |                                                     |   |  |  |  |  |
| 1. mar                    |                                                     |   |  |  |  |  |
|                           |                                                     |   |  |  |  |  |
|                           | () uEducateUs                                       |   |  |  |  |  |

Select the child (ren) as per snapshot below.

| 00 50                     |                                                                                                    |           |
|---------------------------|----------------------------------------------------------------------------------------------------|-----------|
| 22:53<br>MON, 25 MAR 2024 | Wentworthville Tamil Study Centre Inc GPS Campus                                                                                                    |           |
|                           | Student Drop Off                                                                                                    |           |
| 1.5                       | Testparent1 Test, select who you are dropping off                                                                                                    |           |
|                           | VerstüdentLastName. TestStudentFirstName (3GnL endø)     TestStudentLastName2, TestStudentFirstName2 (gesir dudø)     tørnere to select a reason for the late anival optional                                                                                                    |           |
|                           |                                                                                                    |           |
|                           | × CANCEL                                                                                                    |           |
| 1. 1. 24                  |                                                                                                    |           |
|                           |                                                                                                    |           |
|                           | - Contraction of the second second seco | EducateUs |

Once the request is submitted, teachers will be notified of the Late arrival.

NOTE: Same process to follow Student Pick Up